# **Configurations For Consultant CADD Managers**

Tennessee Department of Transportation Roadway Design Division

### **Configurations for Consultant CADD Managers**

#### 1. Introduction

Information in this document is based on software versions: MicroStation V8i (SELECT Series 2) version 08.11.07.443, Geopak V8i (SELECT Series 2) version 08.11.07.615, Office 2010 and ProjectWise Interplot Organizer V8i version 08.11.07.420 on the Windows 7 operating system.

This document is intended as a guide for consultant CADD managers or IT personnel to use when setting up configurations for their personnel to apply T.D.O.T. Roadway Design Division standard files on their computer systems.

#### Geopak's Dependency on MicroStation

The T.D.O.T. Roadway Design Division standard files for Geopak will not function correctly when downloaded by themselves. MicroStation standard files must be downloaded as well. Those files contain configurations, programs and other files called by various Geopak standard files.

#### 2. Configuration Files

The Roadway Design Division at T.D.O.T. uses configurations set at a default level. In other words they are always in place by default. Since consultants do project work for various customers this may not work for them. This section describes ways of dealing with this issue and maintaining functionality of the standard files in the software.

Our configuration file for V8i is very comprehensive since all standards now reside outside the product folders. It utilizes variable names for the MicroStation and Geopak standards folders and only has 3 specific folder paths specified.

#### MicroStation & Geopak - TDOT.cfg

Default settings in TDOT.cfg:

| #                                                                | #                                                                                                    |
|------------------------------------------------------------------|----------------------------------------------------------------------------------------------------|
| # TDOT.cfg - TDOT Roadway<br>#                                   | Design Division Standards Configuration File for MicroStation V8i #                                         |
| #======================================                          | #                                                                                                    |
| # This file sets MicroStation con<br># for TDOT Readway Design D | ifigurations #                                                                                              |
| # Any changes made to this file                                  | may prevent access to #                                                                                     |
| # TDOT Roadway Design Divis                                      | ion standards. #                                                                                            |
|                                                                  |                                                                                                    |
| :                                                                | MicroStation                                                                                                |
| # TDOT Design Division Micro                                     | Station standards folder path                                                                               |
| _TDOT_MICROSTATION_ST                                            | ANDARDS = C:/Users/Public/MicroStation Standards/                                                           |
| # Special environment settings                                   |                                                                                                    |
| # When compressing DGN files<br>MS_COMPRESS_OPTIONS              | , no options on by default<br>= -ALL                                                                        |
| # Include full path in Title Bar<br>MS_FULLPATHINTITLEBAR        | . = 1                                                                                                    |
| # When updating levels do not c<br>MS_UPDATE_KEEP_UNUSE          | lelete unused levels<br>D_LIBRARY_LEVELS = 1                                                                |
| # Setting to allow attachment of<br>MS_RASTER_LOADMODE           | large digital image files<br>= 3                                                                            |
| # Standard folders & files                                       |                                                                                                    |
| MS_SYMBRSRC                                                      | > \$(_TDOT_MICROSTATION_STANDARDS)symb/*.rsc                                                                |
| MS_SEEDFILES                                                     | < \$(_TDOT_MICROSTATION_STANDARDS)seed/                                                                     |
| MS_DESIGNMODELSEED                                               | < \$(_TDOT_MICROSTATION_STANDARDS)seed/seed2d.dgn                                                           |
| VIS_DESIGNSEED                                                   | $= \mathfrak{g}_{1D01}$ MICKOSIATION_SIANDAKDS)seed/seed/d.dgn                                              |
| MS_CELL                                                          | < \$(_TDOT_MICROSTATION_STANDARDS)cell/                                                                     |
| MS_CELLLIST<br>MS_CELL_SEEDFILE                                  | < \$(_1DO1_MICKOS1A11ON_S1ANDARDS)cell/STDS.CEL<br>< \$(_TDOT_MICROSTATION_STANDARDS)seed/English2dCell.dgn |
|                                                                  |                                                                                                    |
| MS_PLICFG_PATH<br>MS_PENTABLE                                    | < \$(_1DO1_MICKOS1A11ON_S1ANDARDS)pltc1g/<br>= \$(_TDOT_MICROSTATION_STANDARDS)pltcf9/                      |
| MS PLOTDLG DEF PENTAL                                            | BLE = \$(_TDOT_MICROSTATION_STANDARDS)pltcfg/TdotPlot.tbl                                                   |

#### MS\_PENTABLE\_DATE\_FORMAT=%c

MS DATA < \$( TDOT MICROSTATION STANDARDS)data/ MS LEVEL LIB DIR < \$( TDOT MICROSTATION STANDARDS)data/ < \$(\_TDOT\_MICROSTATION\_STANDARDS)data/TDOTV8main.csv MS\_REMAP\_CSVFILE = \$(\_TDOT\_MICROSTATION\_STANDARDS)dgnlib/TDOTV8mainOnTheFly.csv MS\_V7TOV8\_CSVNAME MS V7 LEVEL NAME PREFIX = V7Level < \$(\_TDOT\_MICROSTATION\_STANDARDS)vba/ MS\_VBASEARCHDIRECTORIES MS\_TDOTDGNLIB\_PATH = \$(\_TDOT\_MICROSTATION\_STANDARDS)dgnlib/ %lock MS DESIGNSEED # Geopak # TDOT Design Division Geopak standards folder path \_TDOT\_GEOPAK\_STANDARDS = C:/Users/Public/Geopak Standards/ # Geopak resource file folder = C:/Users/Public/Geopak Resource Files/ GPK\_RSCDIR # Force all Geopak configuration variables to supersede RSC file settings GPK\_FORCE\_ALLCFGVARS = 1 # Setting to create level if not found GPK LEVEL CREATE NEW = 0# Setting to allow Geopak attributes to show with Accusnap GPK\_ACCUSNAP\_IDENTIFY\_ELEMENTS\_AUTOMATICALLY = 1# Setting to control station ticks on alignments displayed from D&C Manager GPK\_DDB\_STA\_SMALL\_TICKS = 0 # ticks left label left GPK\_DDB\_STA\_LARGE\_TICKS # ticks both label left = 2 # Suppress warning for shapeless in proposed typical sections GPK\_TYPICAL\_SUPPRESS\_SHAPELESS\_MODE\_VALIDATION\_PROMPT = 1 # Suppress warning for criteria file overwrite in proposed typical sections GPK TYPICAL SUPPRESS CRITERIA FILE OVERWRITE PROMPT = 1 # Standard folders & files # Geopak Databases: D&C Manager DDB, Drainage Library, COGO SMD GPK\_ACBOOK\_DDBFILE < \$(\_TDOT\_GEOPAK\_STANDARDS)tdot.ddb GPK\_DRGPREF\_DEFDRLIB < \$(\_TDOT\_GEOPAK\_STANDARDS)TDOTEnglish.dlb GPK\_SURVMNGR\_SMDFILE <\$(\_TDOT\_GEOPAK\_STANDARDS)TNDOT.smd # COGO Visualization preferences < \$(\_TDOT\_GEOPAK\_STANDARDS)TNDOT.smd GPK VISUALPREF SMD GPK\_VISUALPREF\_PLOTSCALE = 50.00000 # Superelevation design control files < \$(\_TDOT\_GEOPAK\_STANDARDS) GPK\_SUPER\_PREFDIR GPK\_SUPER\_EDIR < \$(\_TDOT\_GEOPAK\_STANDARDS) GPK\_SUPER\_LENGTHDIR < \$(\_TDOT\_GEOPAK\_STANDARDS) # Design control file for vertical curves GPK\_PROFILE\_CURVATURE\_TABLE = \$(\_TDOT\_GEOPAK\_STANDARDS)tdot01.kvl # 3PC programs location GPK\_DC\_3PCDIR < \$(\_TDOT\_GEOPAK\_STANDARDS)3PC/

# XS criteria programs location, typical section controls GPK\_MY\_CRITERIADIR < \$( TDOT GEOPAK STANDARDS)criteria/ GPK TYPICAL < \$( TDOT GEOPAK STANDARDS)criteria/ GPK\_TYPICAL\_EDITOR < C:\WINDOWS\system32\write.exe # Plan & Profile sheet set up library and folder location GPK\_SHEETCLP\_SHEET\_LIBRARY\_NAME = \$(\_TDOT\_GEOPAK\_STANDARDS)tdot.psl GPK\_SHEETCLP\_SHEET\_LIBRARY\_DIR = \$(\_TDOT\_GEOPAK\_STANDARDS) # Geopak Corridor Modeling Databases for Roadway Designer: Template Library and Styles DDB GPK\_RD\_Template\_Library < \$(\_TDOT\_GEOPAK\_STANDARDS)TDOTDefault.itl GPK\_ACBOOK\_DDBFILE\_STYLES < \$(\_TDOT\_GEOPAK\_STANDARDS)TDOT\_Styles.ddb # default drainage cell library used by Geopak GPK\_DRGPREF\_DEFCELLLIB < \$(\_TDOT\_MICROSTATION\_STANDARDS)cell/STDS.CEL # Label Style Files GPK\_LABELER\_PLANSTYLEFILE = \$(\_TDOT\_GEOPAK\_STANDARDS)tdotdef\_plan.lsf GPK\_LABELER\_XSSTYLEFILE = \$(\_TDOT\_GEOPAK\_STANDARDS)tdotdef\_xs.lsf GPK\_LABELER\_PROFSTYLEFILE = \$(\_TDOT\_GEOPAK\_STANDARDS)tdotdef\_prof.lsf GPK\_LABELER\_DRGSTYLEFILE = \$(\_TDOT\_GEOPAK\_STANDARDS)tdotdef\_drainage.lsf

#### Setting up TDOT.cfg as a project level configuration

Go to MicroStation Manager and in the Project field at the bottom pick New. In the Create New **Project** dialog enter the desired project name and description. Click **OK** to set up the project.

| Create New Project                   |        |
|--------------------------------------|--------|
| Name:                                |        |
| TDOT                                 | OK     |
| Description:                         | Capaci |
| TDOT Roadway Design Division Project | Cancer |
|                                      |        |

When a project is created, a project level configuration file is generated using the project name with a pcf extension. In our example this file would be named TDIOT.pcf and found at C:\ProgramData\Bentley\MicroStation V8i (SELECTseries)\WorkSpace\Projects

\_\_\_\_\_

Default settings in TDOT.pcf.

\_USTN\_PROJECTDESCR = TDOT Roadway Design Division Project

| #                   |                                        |
|---------------------|----------------------------------------|
| # Set search paths. |                                        |
| MS_DEF              | <\$(_USTN_PROJECTDATA)dgn/             |
| MS_CELL             | < \$(_USTN_PROJECTDATA)cell/           |
| MS_CELLOUT          | = \$(_USTN_PROJECTDATA)cell/           |
| MS_CELLLIST         | < \$(_USTN_PROJECTDATA)cell/*.cel      |
| MS_CELLSELECTORDIR  | = \$(_USTN_PROJECTDATA)cell/           |
| MS_SEEDFILES        | > \$(_USTN_PROJECTDATA)seed/           |
| MS_SYMBRSRC         | > \$(_USTN_PROJECTDATA)symb/*.rsc      |
| MS_SETTINGSDIR      | < \$(_USTN_PROJECTDATA)data/           |
| MS_SETTINGSOUTDIR   | = \$(_USTN_PROJECTDATA)data/           |
| MS DGNLIBLIST       | < \$( USTN PROJECTDATA)DGNLIB/*.dgnlib |

%lock MS\_DESIGNMODELSEED %lock MS\_SHEETMODELSEED %lock MS\_DRAWINGMODELSEED %lock MS\_DWGMODELSEED %lock MS\_DESIGNSEED

Open TDOT.cfg, copy its contents and paste them in the project configuration file at the end.

Eliminate duplicate settings from the default project configuration file definitions.

MS\_CELL < \$(\_USTN\_PROJECTDATA)cell/ MS\_CELLLIST < \$(\_USTN\_PROJECTDATA)cell/\*.cel MS\_SEEDFILES > \$(\_USTN\_PROJECTDATA)seed/ MS\_SYMBRSRC > \$(\_USTN\_PROJECTDATA)symb/\*.rsc %lock MS\_DESIGNSEED

Delete any you may not need.. MS\_DEF is only needed if all MicroStation DGN files are to be kept in a single location. T.D.O.T. Roadway Design Division doesn't use MicroStation settings files or multiple DGNLIB files together. The %lock function locks the current definition and should always be placed at the end of the file but no models other than the default model are used.

| MS_DEF             | < \$(_USTN_PROJECTDATA)dgn/    |
|--------------------|--------------------------------|
| MS_CELLOUT         | = \$(_USTN_PROJECTDATA)cell/   |
| MS_CELLSELECTORDIR | = \$(_USTN_PROJECTDATA)cell/   |
| MS_SETTINGSDIR     | < \$(_USTN_PROJECTDATA)data/   |
| MS_SETTINGSOUTDIR  | = \$(_USTN_PROJECTDATA)data/   |
| MS DGNLIBLIST      | < \$( USTN PROJECTDATA)DGNLIB/ |

%lock MS\_DESIGNMODELSEED %lock MS\_SHEETMODELSEED %lock MS\_DRAWINGMODELSEED %lock MS\_DWGMODELSEED

Add additional configurations as needed. Our configuration file is comprehensive and probably will not need any additional configuration variables.

Reset all paths as needed for your system. Our configuration file only includes the following 3 path settings which would need to be adjusted for use on your system.

\_TDOT\_MICROSTATION\_STANDARDS = C:/Users/Public/MicroStation Standards/ \_TDOT\_GEOPAK\_STANDARDS = C:/Users/Public/Geopak Standards/ GPK\_RSCDIR = C:/Users/Public/Geopak Resource Files/

The configuration variable GPK\_RSCDIR is new with V8i and reflects the location on the local hard drive where Geopak RSC files are placed. In the past these went in the Geopak\bin folder where the software resides. These files do get corrupted sometimes and it was always a little dangerous to have users delete them from that location. In addition to that situation and depending on your system set up, Windows 7 can be lot more restrictive on users placing data within the product folders. It needs to be a location that the user has access to and can write files to.

Use the basic guidelines described in the following section to finalize the configuration definitions in the project configuration file. Copy this file to the Projects folder for application at other PC locations.

#### **Basic Editing of Configuration Files (from MicroStation Help)**

Configuration variable files are text files that consist of a series of lines. Each line contains a configuration variable name and definition in the following syntax:

#### <VARIABLENAME> <operator> <new\_value> # comment

VARIABLENAME is the name of the configuration variable defined. Nearly all variable names used by MicroStation begin with "MS\_" or "\_USTN\_." Variables whose names begin with an underbar (\_) are not displayed in the Configuration dialog box.

Available values for operator are as follows:

#### **Operator** Meaning

- = Assign new\_value to VARIABLENAME. Overrides all previous definitions at or below the current configuration variable level.
- : Assign new\_value to VARIABLENAME only if that variable does not already exist.
- + Append new\_value to current value of VARIABLENAME. Uses a space as a separator.
- > Append directory or file lists defined by new\_value to a variable definition that defines a path. If no current value for VARIABLENAME exists, this is equivalent to the = operator. Otherwise, it appends a path separator character, a semicolon (;), and then new\_value.
- "Prepend" directory or file lists defined by new\_value (to the beginning of) a variable definition that defines a path. If no current value for VARIABLENAME exists, this is equivalent to the = operator. Otherwise, it prepends new\_value followed by a path separator character, a semicolon (;).
- # Anything after a # on a line is treated as a comment and is ignored.

File path names should be entered using the forward slash (/). Windows converts all forward slashes (/) in new\_value to backslashes (\). Also, all directory definitions should end with a trailing forward slash.

This is an example of a valid directory definition:

MS\_DEF = /network/dgn/

When editing a configuration variable file, insert a carriage return at the end of the last line to ensure the entire file will be processed. Press <Enter> to insert a carriage return.

#### Interplot - Iplot.cfg, Iplotsrv.cfg & ip.cfg

These are software product level configuration files that have been customized for use by T.D.O.T. Roadway Design Division personnel. They are rather large files, so listed below each filename are configurations of particular interest that may need to be reset for your system.

Default Folder Location: C:\Program Files (x86)\Common Files\InterPlot\IPLOT\config

#### Iplot.cfg

IPLOT\_OUTPUT\_DIR = c:\temp IPLOT\_DLOG\_OUTPUT\_DIR = c:\temp IPLOT\_DLOG\_SAVE\_DIR = c:\temp

IPLOT\_COLOR\_TABLE\_PATH = "C:\Users\Public\MicroStation Standards\data" IPLOT\_PEN\_TABLE\_PATH = "C:\Users\Public\InterPlot Standards\Design Scripts"

#### Iplotsrv.cfg

IPLOTSRV\_PATTERN\_PATH = "C:\Users\Public\InterPlot Standards\resrc"

IPLOTSRV\_LINESTYLE\_PATH = "C:\Users\Public\InterPlot Standards\resrc"

Default Folder Location: C:\Program Files (x86)\ProjectWise InterPlot Organizer\config

#### ip.cfg

IP\_SETTINGS\_PATH = "C:\Users\Public\InterPlot Standards\Settings"

IP\_DEFAULT\_SETTINGS = iplot.set

#### 3. Hard Coded File Paths

Although hard coded file paths e avoided wherever possible some standard files will not function correctly without being set this way. The following section lists the various standard files grouped by software type that have hard coded file paths.

#### MicroStation & InterPlot

Default Folder Location: C:\Users\Public\MicroStation Standards\vba

#### IplotSet.mvba

(sett default Iplot settings file)

This only a concern if you use InterPlot software.

Access the **Set Iplot Default Settings** tool through the TDOT drop down menu option **Iplot** – **Default Settings** or through Geopak's D&C Manager at **Drafting Standards > Tools> Set Iplot**.

Open the Visual Basic Editor at Utilities > Macro> Visual Basic Editor

#### To edit:

Navigate to module & subroutine or use the Replace function to find locations Make changes as needed

Click Save icon in Visual Basic Editor

#### from form code **SelectFiles** subroutine **IplotSettings\_Click**

settingsFile = "C:\Users\Public\InterPlot Standards\Settings\" + fileName

 $settingsFile = "C: \ Vars \ Public \ InterPlot \ Standards \ Settings \ + \ file \ Name$ 

testString = Dir("C:\Users\Public\InterPlot Standards\Settings\iplot.set")

Kill "C:\Users\Public\InterPlot Standards\Settings\iplot.set"

FileCopy settingsFile, "C:\Users\Public\InterPlot Standards\Settings\iplot.set"

# from module **Start** subroutine **Main**

 $\label{eq:linear} If FileLen("C:\Program Files (x86)\Common Files\InterPlot\IPLOT\bin\iplot.exe")>0 Then \\$ 

fpath = "C:\Users\Public\InterPlot Standards\Settings"

#### Geopak

Default Folder Location: C:\Users\Public\Geopak Standards

#### DrainageProject.gdf

(default drainage project)

| TDOTdrainageprefs.dpf ( | (default drainage project preferences) |
|-------------------------|----------------------------------------|
| 1201 ur un ugepreistupi | (aeraant aramage project preferences)  |

**Preferences:** criteria directory, DDB

| ዞ Preferences - Project Cor           | nponents                     |                                     |      |
|---------------------------------------|------------------------------|-------------------------------------|------|
| <u>F</u> ile                          |                              |                                     |      |
| Options                               | Drainage Library File (DLB): | C:\Users\Public\Geopak Standards`   | Q    |
| Units<br>Project Components           | GPK Job Number:              | Q User Preferer                     | nces |
| Rainfall Parameters                   | Drainage Cell Library:       | C:\Users\Public\MicroStation Stand; | ٩    |
| Land Use Options<br>Frequency Options | Criteria Directory:          | C:\Users\Public\Geopak Standards'   | 2    |
| Intensity Option                      | DDB:                         | C:\Users\Public\Geopak Standards`   | Q    |
| Junction Losses<br>Inlet Options      | Water and Sewer Project:     |                                     | Q    |
| Node Options                          | Superelevation Shapes File:  |                                     | ٩    |
| Profile Options                       | Site Project:                |                                     | Q    |
| Plan Symbology                        | Original Ground              |                                     |      |
| Updates<br>Save Options               | TIN File 🔻                   |                                     | এ    |
|                                       | Design Surface<br>TIN File 🔻 |                                     | ٩    |
|                                       |                              |                                     |      |

#### Note::

The Drainage Library and Drainage Cell Library are now set by configuration variables.

#### To edit both files:

Start Geopak Drainage Go to Drainage>Project>Open Navigate to Geopak Standards folder and open **DrainageProject.gdf** Go to Drainage>Project>Preferences Under Project Components make path changes as needed Go to File > Save As Navigate to Geopak Standards folder, select file name **TDOTdrainageprefs.dpf** and click Save Click OK to close Preferences dialog Go to Drainage>Project>Save

#### **Office (Excel)**

Open the template file and then the Visual Basic Editor at View > Macros> View Macros> Edit

**Note:** Due to the many instances of the same folder path in some templates you should use the Replace function under **Edit>Replace** in the Visual Basic Editor as shown below.

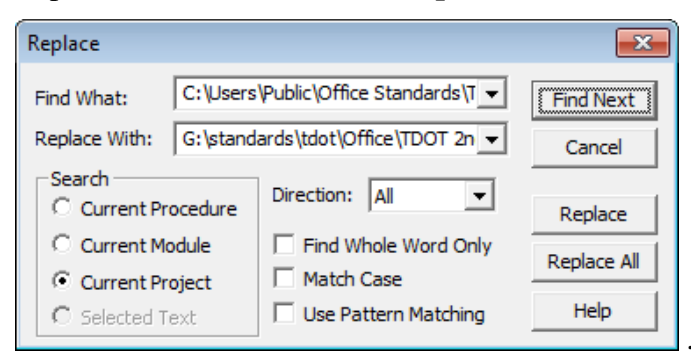

#### To edit:

Navigate to module & subroutine or use the Replace function to find locations Make changes as needed Click Save icon in Visual Basic Editor

Default Folder Location: C:\Users\Public\Office Standards\TDOT 2nd Sheets

**Convert Excel To V8.xltm** (Estimated Roadway Quantities.xltm file path, menu control)

from module **ConvertEstimatetoV8** subroutine **ConvertEstToV8** 

Workbooks.Add Template:= \_ "C:\Users\Public\Office Standards\TDOT 2nd Sheets\Estimated Roadway Quantities.xltm"

MsgBox "File " + Chr(34) + \_ "C:\Users\Public\Office Standards\TDOT 2nd Sheets\Estimated Roadway Quantities.xltm" + \_

from module **ConvertMenu** subroutine **CreateConvertMenu** 

.OnAction = "C:\Users\Public\Office Standards\TDOT 2nd Sheets\Convert Excel To V8.xltm!ProcessSelection"

#### **Estimated Roadway Quantities.xltm,** (Items.dat file path, auto build calls in Roadway only) **Bridge Quantities.xltm, Maintenance Quantities.xltm**

from form code **SearchForText** subroutine **UserForm\_Initialize** 

Open "C:\Users\Public\Office Standards\TDOT 2nd Sheets\Items.dat" For Input Shared As #1

#### from module AutoBuildCalls subroutine **BuildGRBlock**

Workbooks.Open "C:\Users\Public\Office Standards\TDOT English Tab Quantities\Guardrail Tab Builder.xltm",, True

#### subroutine runcheckitemsGR

Workbooks.Open "C:\Users\Public\Office Standards\TDOT English Tab Quantities\Guardrail Tab Builder.xltm",, True

#### subroutine **BuildStormDrainagePipes**

Workbooks.Open "C:\Users\Public\Office Standards\TDOT English Tab Quantities\Storm Drainage Pipe Tab Builder.xltm",, True

#### subroutine runcheckitemsSS

Workbooks.Open "C:\Users\Public\Office Standards\TDOT English Tab Quantities\Storm Drainage Pipe Tab Builder.xltm", , True

#### subroutine **BuildCatchBasinsBlock**

Workbooks.Open "C:\Users\Public\Office Standards\TDOT English Tab Quantities\Storm Drainage Structure Tab Builder.xltm", , True

#### subroutine runcheckitemsCB

Workbooks.Open "C:\Users\Public\Office Standards\TDOT English Tab Quantities\Storm Drainage Structure Tab Builder.xltm", , True

#### from module **datfilchecks** subroutine CheckforDat

Open "C:\Users\Public\Office Standards\tdot 2nd Sheets\Items.dat" For Input Shared As #1

datdate = FileDateTime("C:\Users\Public\Office Standards\TDOT 2nd Sheets\Items.dat")

#### subroutine checkforTxt

Open "C:\Users\Public\Office Standards\tdot 2nd Sheets\items.dat.txt" For Input Shared As #1

txtdate = FileDateTime("C:\Users\Public\Office Standards\tdot 2nd Sheets\items.dat.txt")

#### subroutine **dattxt**

FileCopy "C:\Users\Public\Office Standards\tdot 2nd Sheets\items.dat.txt", "C:\Users\Public\Office Standards\tdot 2nd Sheets\Items.dat"

Kill "C:\Users\Public\Office Standards\tdot 2nd Sheets\items.dat.txt"

Kill "C:\Users\Public\Office Standards\tdot 2nd Sheets\items.dat.txt"

#### subroutine **DateCheck**

datdate = FileDateTime("C:\Program Files\Microsoft Office\Templates\tdot 2nd Sheets\Items.dat")

#### subroutine netDownload

msg2 = "C:\Users\Public\Office Standards\tdot 2nd Sheets"

#### subroutine **TxtCopy**

FileCopy "C:\Users\Public\Office Standards\tdot 2nd Sheets\items.dat.txt", "C:\Users\Public\Office Standards\tdot 2nd Sheets\Items.dat"

Kill "C:\Users\Public\Office Standards\tdot 2nd Sheets\items.dat.txt"

## from module **FillIn\_Items** subroutine **FillinItemNos**

Open "C:\Users\Public\Office Standards\tdot 2nd Sheets\Items.dat" For Input Shared As #1

#### Default Folder Location: C:\Users\Public\Office Standards\TDOT English Tab Quantities

# Guardrail Tab Builder.xltm,(Items.dat file path)from module ItemNumbersCheck<br/>subroutine checkitemsGRItemsPath = "C:\Users\Public\Office Standards\tdot 2nd Sheets\"Storm Drainage Pipe Tab Builder.xltm,<br/>from module CheckItemsDat<br/>subroutine checkitemsSS(Items.dat file path)ItemsPath = "C:\Users\Public\Office Standards\tdot 2nd Sheets\"(Items.dat file path)Storm Drainage Structure Tab Builder.xltm,<br/>from module ItemNumbersCheck<br/>subroutine checkitemsCB(Items.dat file path)ItemsPath = "C:\Users\Public\Office Standards\tdot 2nd Sheets\"(Items.dat file path)

#### Default Folder Location: C:\Users\Public\Office Standards\Survey

#### Survey\_Contact\_Acq\_Create.xltm (ROWAcqTable.xltm, help & letter template file paths)

from Microsoft Excel Objects code **Sheet1 (Project Info)** subroutine **cmdAcqTable\_Click** 

strPath = "C:\Users\Public\Office Standards\Survey\" + "ROWAcqTable.xltm"

#### subroutine cmdHelp\_Click

FName = "C:\Users\Public\Office Standards\Survey\Survey Contact Letter and R.O.W. Acquisition Table Creator.pdf"

from form code Letter subroutine cmdCreateLetter\_Click

strLetterPath = "C:\Users\Public\Office Standards\Survey\"